# 財產管理系統

## 【釋出財物/釋出收回/釋出財物查詢】作業流程

### 進入財產系統

欲使用財產管理網路服務系統的同仁,透過學校的統一入口網就可以連結到 『財產系統』網站,其畫面如圖(1-1)、圖(1-2)所示。

| 國立高雄師範大學              |
|-----------------------|
| 財產管理系統                |
| 請輸入帳號                 |
| 請輸入密碼                 |
| W Z Z Ø               |
| 請輸入驗證碼                |
| 登入                    |
| ※帳號密碼為教職員單一登入帳號<br>密碼 |

(圖 1-1 登入畫面)

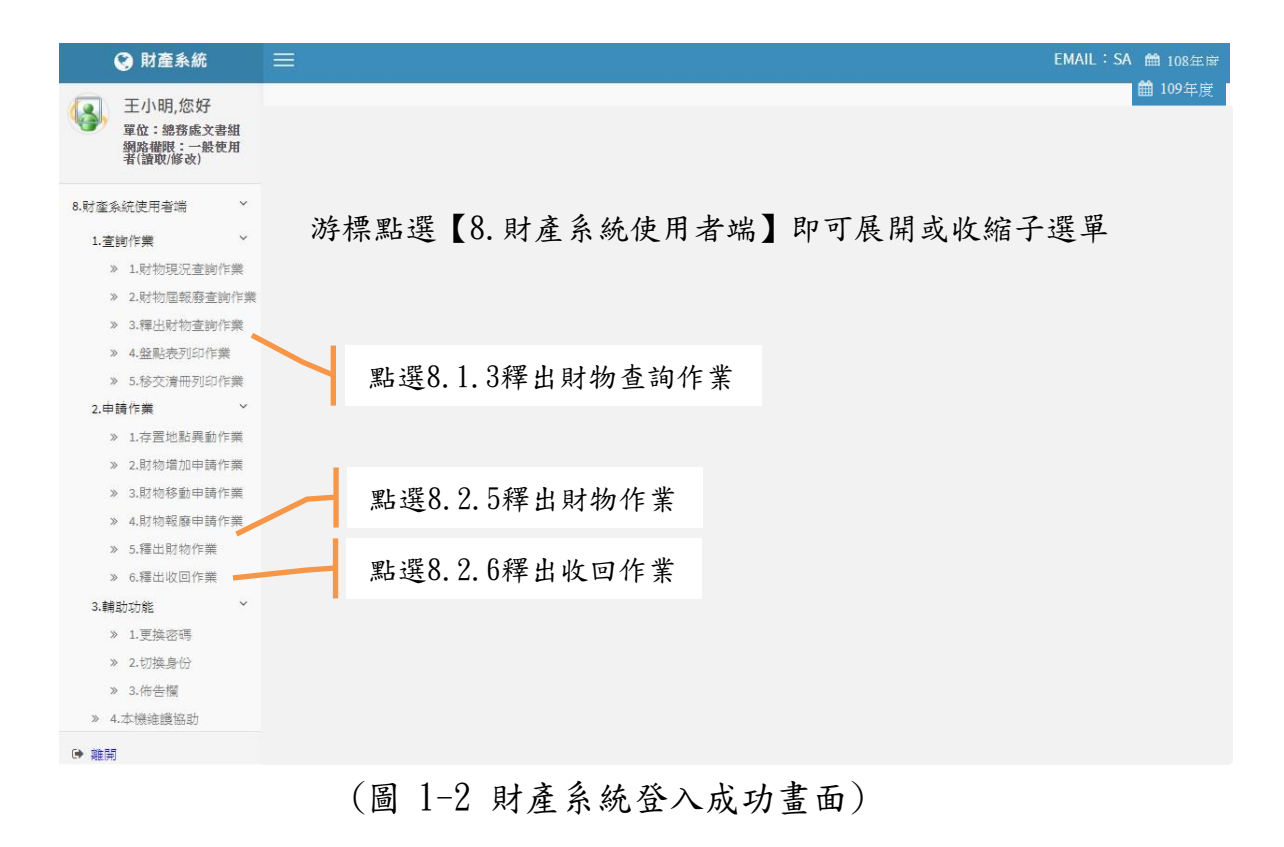

#### 第1頁,共4頁

## 8.2.5 釋出財物作業流程

此介面可提供財產保管人將閒置資產釋出,供有需求單位可再次利用之功能。若欲利用閒置財物,請與財產保管人聯繫後,依循本校程序辦理財物 移轉。如圖(1-3)所示。

| 8.2.5 釋出則 | 材物作業                         |            |                  |                 | EMAIL : 🋗 111          | 1年月 |
|-----------|------------------------------|------------|------------------|-----------------|------------------------|-----|
| 保管單位      | DD                           | 總務處保管組     | 保管人員             | 請點擊右鍵           |                        |     |
| 財產編號(起)   |                              |            | ,<br>財 產 序 號 (起) |                 | ]                      |     |
| 財產編號(迄)   |                              |            | 財 產 序 號 (迄)      |                 |                        |     |
| 取得日期      |                              | -          |                  |                 |                        |     |
| 入帳日期      |                              | -          |                  |                 |                        |     |
| 原始日期      |                              | -          |                  |                 |                        |     |
| 財產名稱      |                              |            |                  |                 |                        |     |
| 財產別名      |                              |            |                  |                 |                        |     |
| 廠商        |                              |            |                  |                 |                        |     |
| 廠 牌       |                              |            |                  |                 |                        |     |
| 型別        |                              |            |                  |                 |                        |     |
| 存置地點      | 請點擊右鍵                        |            | ]                |                 |                        |     |
| 成本        | -                            |            |                  |                 |                        |     |
| 1 杏       | <b><b><b> 山     </b></b></b> | kit ]      |                  |                 |                        |     |
| 1. 5      |                              |            |                  | )               |                        |     |
| 顯示」       | ■財產編號 □取得日期+                 | 財產編 3. 點 连 | 医進行释出            | 【↓+財產編號 □保管人+存】 | 置地點+ <mark>財產編號</mark> |     |
| 排展、式      | ☑正向 □反向                      |            |                  |                 |                        |     |
| 查詢 道      | 「行釋出                         | 9 分避西群     | 山的筆動             |                 | 結束                     |     |
| □ 財産編     | 號 財產序號                       | 4. 刘选女梓    | 山的丰数             | 山 成本 現值 入帳日期    | 取得日期 年間                |     |

(圖1-3釋出財物作業-基本資料畫面)

當條件設定越詳細時,所查詢範圍會越精準,因此若不確定財產條件時,亦 可不設定條件,直接點選【查詢】按鈕,產出所有財產明細資料。點選【查詢】 後,即可勾選欲進行釋出財產筆數,再點選進行【釋出】按鈕即可,如圖 (1-4)所示。

| T | 群 序 方 式 《 正句 》 反句<br>直詞 進行穩止<br>指 |  |  |     |  |  |  |  |  |  |  |  | 结束 | 信東  |  |  |
|---|-----------------------------------|--|--|-----|--|--|--|--|--|--|--|--|----|-----|--|--|
|   |                                   |  |  |     |  |  |  |  |  |  |  |  |    |     |  |  |
|   | T                                 |  |  |     |  |  |  |  |  |  |  |  |    |     |  |  |
|   | 141                               |  |  |     |  |  |  |  |  |  |  |  |    |     |  |  |
|   |                                   |  |  | 升降機 |  |  |  |  |  |  |  |  |    | 蔣小  |  |  |
|   |                                   |  |  | 嗓音計 |  |  |  |  |  |  |  |  |    | 稱小  |  |  |
|   |                                   |  |  |     |  |  |  |  |  |  |  |  |    | 直续小 |  |  |

(圖1-4 釋出財物作業-進行釋出畫面)

#### 第2頁,共4頁

提供財產保管人將釋出之閒置資產收回的功能,如圖(1-5)所示。

|   | 826.釋出收    | 回作業     |     |   |            |         |                        |        |         | 🛗 109年)   | ġ |
|---|------------|---------|-----|---|------------|---------|------------------------|--------|---------|-----------|---|
|   |            | 824 )   | 全部  |   | 釋出收回       | 補東      |                        |        |         |           |   |
|   | 異動單號       | 登錄日期    | 狀態  |   | 財產編號       | 序號      | 財產別名                   | 保管單位   | 使用人     | 存置地點      |   |
| 1 | R310500068 | 1050728 | 釋出中 | 1 | 4050205-10 | 0000049 | 八厚府这管理主機               | 主計支    | 茲小龙     | 主計支五種     |   |
| 2 | R310500067 | 1050728 | 釋出中 | - |            |         | 7 (62.63 m B -22.15 68 | 226132 | 10.2.10 | 1001 2017 |   |
| 3 | R310500066 | 1050728 | 已回收 |   |            |         |                        |        |         |           |   |
| 4 | R310500065 | 1050728 | 釋出中 |   |            |         |                        |        |         |           |   |
| 5 | R310500064 | 1050728 | 釋出中 |   |            |         |                        |        |         |           |   |

(圖1-5釋出收回作業-基本資料畫面)

選定需收回的單據後,確認財產明細無誤後,再點選【釋出收回】,即可更新最新狀態部分。

| $\equiv$ | 826.釋出收    | 回作業     |     |      |              |         |             |        |       | <b>m</b> 1   |
|----------|------------|---------|-----|------|--------------|---------|-------------|--------|-------|--------------|
|          |            | ###     | 25  |      |              | 捕栗      |             |        |       |              |
|          |            |         |     |      | 财產编號         |         | 财産別名        | 保管單位   | 使用人   | 存置地點         |
| 1        | R310500068 | 1050728 |     |      | 1 4050205-10 | 0000049 | 八国防次管理主權    | 主計会    | 城小龙   | 主社安工作        |
| 2        | R310500067 | 1050728 | 釋出中 |      | 4000200 10   |         | V CORRECTOR | 208132 | MAGNE | 2-0132-4-126 |
|          | R310500066 | 1050728 | 已回收 |      |              |         |             |        |       |              |
| 4        | R310500065 | 1050728 | 釋出中 |      |              |         |             |        |       |              |
| 5        | R310500064 | 1050728 | 釋出中 |      |              |         |             |        |       |              |
|          |            |         |     |      |              |         |             |        |       |              |
|          |            |         |     |      |              |         |             |        |       |              |
|          |            |         |     | 系統資料 | R            |         |             |        |       |              |
|          |            |         |     | 已更   | 〔第斤          |         |             |        |       |              |
|          |            |         |     |      |              |         | 確定          |        |       |              |

(圖1-6釋出收回作業-釋出更新畫面)

# 8.1.3釋出財物查詢作業

點選8.1.3此介面可提供使用者查詢校內同仁所釋出之閒置資產。若欲利用閒 置資產,請與財產保管人聯繫後,依循移轉程序辦理財物移轉。

| ☰ 8.1.3 釋出                    | 財物查詢作   | ≡業      |                      |          |        |            | EN | IAIL: 🛗 | 111年度 |
|-------------------------------|---------|---------|----------------------|----------|--------|------------|----|---------|-------|
| 財產編號(起)<br>財產編號(迄)<br>財 產 別 名 |         |         | ]保管單位 請點擊]保 管 人 請點擊] | <b>右</b> | ]使用人請點 | 擊右         |    |         |       |
| 財產編號                          | 序號      | 財產別名    | 清除條件   (<br>保管單位     | 結束 保管人   | 使用人    | 存置地點       | 廠牌 | 型號      | J     |
| 1 65010301-01                 | 0000334 | <u></u> | 總務處保管組               | 余蕙君      | 余華君    | 保管組0201辦公室 |    |         | 0     |
|                               |         |         |                      | 單位釋出     | 之財產會   | 顯示在此介面     |    |         |       |
|                               |         |         |                      |          |        |            |    |         |       |
|                               |         |         |                      |          |        |            |    |         |       |
|                               |         |         |                      |          |        |            |    |         |       |

(圖1-7釋出財物查詢作業資料)